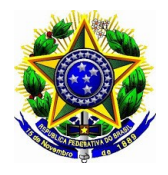

# INSTITUTO FEDERAL DE EDUCAÇÃO, CIÊNCIA E TECNOLOGIA DE ALAGOAS DIRETORIA DE GESTÃO DE PESSOAS – DGP COORDENAÇÃO DE CONTRATO E ADMISSÃO DE PESSOAL - CCAP

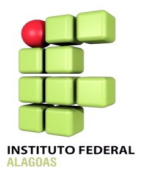

## ORIENTAÇÕES PARA CONVOCAÇÃO NO EDITAL DE VAGAS – SiRem

1) Após receber a notificação por e-mail, o servidor deverá acessar o SiRem no *site* do IFAL, dentro do prazo de 02 (dois) dias úteis a contar da data do envio do *email*, informando *login* e senha cadastrados no SIPAC.

2) Ao acessar o SiRem, o servidor deverá clicar no ícone "Acompanhar processo".

| ☆ Início ④ Sobre                                             |                                  | 🛔 🕞 Sair |
|--------------------------------------------------------------|----------------------------------|----------|
| INSTITUTO FEDERAL<br>ALAGOAS                                 |                                  | Sirem 🔋  |
| Início                                                       |                                  |          |
| + Inscrição                                                  | Acompanhar Processo     Recursos | 5        |
| Transparência                                                |                                  |          |
| Acompanhar Editais de Vagas<br>Acompanhar Editais de Remoção |                                  |          |
|                                                              |                                  |          |

3) Serão apresentados os campus constantes do resultado final do edital de cadastro de reserva e em quais campus há vagas disponíveis, ou seja, aqueles campus que estão com o <u>período de</u> <u>aceite</u> preenchido. Então, o servidor deverá clicar no ícone "**Selecionar Vagas Docentes**".

| 🗥 Início (                 | Sobre            |       |                                            |                                                                                                    |                                      |             |        | 4                                                        | 1     | Sair        |
|----------------------------|------------------|-------|--------------------------------------------|----------------------------------------------------------------------------------------------------|--------------------------------------|-------------|--------|----------------------------------------------------------|-------|-------------|
| Inicio / Acon              | <b>UTO FEDER</b> | AL    |                                            |                                                                                                    |                                      |             | S      | <b>iRe</b> r                                             |       | 9           |
| Edital                     | Cód.<br>Vaga     | Vagas | Campus<br>Origem                           | Descrição                                                                                                    | Campus<br>Selecionado                | Estado      | Class. | Período Aceite                                           | Sele  | ecionar Vac |
|                            |                  |       |                                            |                                                                                                    |                                      |             |        |                                                          |       | Docentes    |
| 71/2014/DGP                | 001              | 0     | Cadastro<br>reserva                        | Professor do Ensino Básico, Técnico e<br>Tecnológico                                                         | CAMPUS RIO<br>LARGO                  | Concorrendo | 42     | 22/09/2014 -<br>23/09/2014                               | • ×   | Ŧ           |
| 71/2014/DGP<br>71/2014/DGP | 001              | 0     | Cadastro<br>reserva<br>Cadastro<br>reserva | Professor do Ensino Básico, Técnico e<br>Tecnológico<br>Professor do Ensino Básico, Técnico e<br>Tecnológico | CAMPUS RIO<br>LARGO<br>CAMPUS MACEIO | Concorrendo | 42     | 22/09/2014 -<br>23/09/2014<br>22/09/2014 -<br>23/09/2014 | • • • | =           |

4) Após clicar no ícone "Selecionar Vagas Docentes", será apresentada uma tela para o aceite ou não da vaga ofertada, o qual poderá ser de 4 situações:

OBS.: Para todo procedimento, o servidor deverá, primeiramente, digitar sua senha no campo: **Senha**.

Não pressione a tecla ENTER após a digitação da senha.

## 4.1) Ausência de manifestação:

A ausência de manifestação do candidato para as vagas que lhe foram ofertadas será interpretada como RECUSA.

| 0 00010                                                               |                                    |                           |                                                      |                                         |                                      | 👗 🕞 Sair                           |
|-----------------------------------------------------------------------|------------------------------------|---------------------------|------------------------------------------------------|-----------------------------------------|--------------------------------------|------------------------------------|
| INSTITUTO FEDERAL<br>ALAGOAS                                          |                                    |                           |                                                      |                                         | S                                    | <b>iRem</b> 🔋                      |
| Início / Acompanhar Proce                                             | sso / Selecionar Vagas Docentes    | 5                         |                                                      |                                         |                                      |                                    |
| Informações                                                           |                                    |                           | Reorde                                               | enar prioridades                        | Ŷ                                    |                                    |
| Edital: 71/2014/DGP<br>Edital de Vagas: 71/2014/DGP<br>Ciclo: 001     | ,                                  |                           |                                                      | Senha:                                  | Repetir Senha<br>A repetição da senh | a é feita por motivo de segurança. |
| Período: 22/09/2014 a 23/09/2                                         | 014                                |                           |                                                      |                                         |                                      |                                    |
|                                                                       |                                    |                           |                                                      |                                         |                                      |                                    |
| Observação<br>Utilize a coluna Reordenar p<br>Campus                  | para mudar suas prioridade. Defina | as prioridades e<br>Vagas | m ordem crescente. E                                 | m seguida repita a s<br>Prioridade      | senha e clique em Reo<br>Reordenar   | rdenar.                            |
| Observação<br>Utilize a coluna Reordenar p<br>Campus<br>CAMPUS MACEIO | Area     29-LÍNGUA INGLESA         | vagas<br>1                | m ordem crescente. E<br>Interessado<br>Não informado | m seguida repita a s<br>Prioridade<br>1 | Reordenar                            | rdenar.                            |

## 4.2 Aceite de todas as vagas;

Para aceitar cada vaga, o servidor deverá clicar no ícone: depois indicar a ordem de preferência entre os campus no campo REORDENAR, indicando a primeira, segunda, ou terceira colocação, de acordo com a quantidade de câmpus onde houver vaga e posteriormente clicar no ícone:

|                                                                                                    |                                                                           |                                |                      |                                              |                                                                                           | ۵                       | 🕩 Sair     |
|----------------------------------------------------------------------------------------------------|---------------------------------------------------------------------------|--------------------------------|----------------------|----------------------------------------------|-------------------------------------------------------------------------------------------|-------------------------|------------|
| INSTITUTO FEDERAL<br>ALAGOAS                                                                                                    |                                                                           |                                |                      |                                              | Si                                                                                        | Rem                     | <b>(a)</b> |
| Sucesso!<br>Interesse modificado com su                                                                                                    | ucesso.                                                                   |                                |                      |                                              |                                                                                           |                         | ×          |
| Início / Acompanhar Proce                                                                                                    | sso / Selecionar Vagas Docentes                                           |                                |                      |                                              | _                                                                                         |                         |            |
| nformações                                                                                                    |                                                                           |                                | Reordena             | r prioridades                                | Ŷ                                                                                         |                         |            |
|                                                                                                    |                                                                           |                                |                      | Senha:                                       | epetir Senha                                                                              |                         |            |
| dital: 71/2014/DGP                                                                                                    |                                                                           |                                |                      |                                              |                                                                                           |                         |            |
| Edital: 71/2014/DGP<br>Edital de Vagas: 71/2014/DGP                                                                                                    | •                                                                         |                                |                      | А                                            | repetição da senha é f                                                                    | feita por motivo de seg | urança.    |
| adital: 71/2014/DGP<br>Edital de Vagas: 71/2014/DGP<br>Siclo: 001                                                                                                    | )                                                                         |                                |                      | A                                            | repetição da senha é f<br>La Reordenar                                                    | feita por motivo de seg | urança.    |
| cdtai: 7/1/2014/DGP<br>Edital de Vagas: 71/2014/DGP<br>Diclo: 001<br>Periodo: 22/09/2014 a 23/09/2<br>Observação<br>Utilize a coluna Reordenar p                                           | )<br>014<br>para mudar suas prioridade. Defina as                         | prioridades em o               | rdem crescente. Em s | A l                                          | epetição da senha é f                                                                     | feita por motivo de seg | urança.    |
| dita: //1/2014/DGP<br>dital de Vagas: 71/2014/DGP<br>3ido: 001<br>Periodo: 22/09/2014 a 23/09/2<br>Observação<br>Utilize a coluna Reordenar p<br>Campus                                    | oota<br>para mudar suas prioridade. Defina as                             | prioridades em o<br>Vagas      | rdem crescente. Em s | A<br>eguida repita a senh<br>Prioridade      | repetição da senha é l<br><u>E</u> Reordenar<br>a e clique em Reorder<br><b>Reordenar</b> | feita por motivo de seg | urança.    |
| dita: 71/2014/DGP<br>dital de Vagas: 71/2014/DGP<br>idital de Vagas: 71/2014/DGP<br>teriodo: 22/09/2014 a 23/09/2<br>Observação<br>Utilize a coluna Reordenar p<br>Campus<br>CAMPUS MACEIO | 014<br>Dara mudar suas prioridade. Defina as<br>Área<br>29-LÍNGUA INGLESA | prioridades em o<br>Vagas<br>1 | rdem crescente. Em s | A<br>eguida repita a senh<br>Prioridade<br>1 | epetição da senha é l<br>la Reordenar                                                     | felta por motivo de seg | urança.    |

4.3 – Aceite de apenas uma das vagas:

Para aceitar uma vaga, o servidor deverá clicar e seguir os passos do item anterior.

Para declinar da outra vaga, o servidor deverá clicar no ícone:

| a million & cobie                                                     |                                                                   |                    |                                    |                       |                                      | 🛔 🕞 Sair                   |
|-----------------------------------------------------------------------|-------------------------------------------------------------------|--------------------|------------------------------------|-----------------------|--------------------------------------|----------------------------|
| INSTITUTO FEDERAL<br>ALAGOAS                                          |                                                                   |                    |                                    |                       | Sil                                  | <b>Rem</b> 🔋               |
| Sucesso!<br>Interesse modificado com su                               | ICESSO.                                                           |                    |                                    |                       |                                      | ×                          |
| Início / Acompanhar Proce                                             | sso / Selecionar Vagas Docentes                                   |                    |                                    |                       |                                      |                            |
| nformações                                                            |                                                                   |                    | Reordena                           | r prioridades         | Ŷ                                    |                            |
| Edital: 71/2014/DGP                                                   |                                                                   |                    |                                    | Senha:                | epetir Senha                         |                            |
| Edital de Vagas: 71/2014/DGP                                          |                                                                   |                    |                                    | A                     | repetição da senha é feit            | a por motivo de segurança. |
| Diclo: 001                                                            |                                                                   |                    |                                    |                       | Reordenar                            |                            |
| <sup>v</sup> eríodo: 22/09/2014 a 23/09/20                            | 014                                                               |                    |                                    |                       |                                      |                            |
| <b>Observação</b><br>Utilize a coluna Reordenar p                     | ara mudar suas prioridade. Defina as                              | prioridades em oro | lem crescente. Em s                | eguida repita a senha | a e clique em Reordenar              |                            |
| Observação<br>Utilize a coluna Reordenar p<br>Campus                  | ara mudar suas prioridade. Defina as<br>Área                      | prioridades em oro | lem crescente. Em s<br>Interessado | eguida repita a senha | a e clique em Reordenar<br>Reordenar |                            |
| Observação<br>Utilize a coluna Reordenar p<br>Campus<br>CAMPUS MACEIO | ara mudar suas prioridade. Defina as<br>Área<br>29-LÍNGUA INGLESA | vagas<br>1         | Interessado                        | eguida repita a senha | a e clique em Reordenar<br>Reordenar | ♀         ● Detalhes       |

## 4.4 – Não aceitação das vagas

Caso o candidato não tenha interesse em aceitar nenhuma das vagas é preciso manifestar-se negativamente, ou seja, declinar de todas as vagas, pois ficará garantido o retorno ao cadastro de reserva daquelas opções de campus.

Para declinar das vagas, o servidor deverá clicar no ícone: 🔽 em todas as vagas.

| 🕷 Início 🚯 Sobre                                   |                                     |                   |                       |                    |                       | 4                           | 🕞 Sair     |
|----------------------------------------------------|-------------------------------------|-------------------|-----------------------|--------------------|-----------------------|-----------------------------|------------|
| INSTITUTO FEDERAL<br>ALAGOAS                       |                                     |                   |                       |                    | S                     | Rem                         | <b>(a)</b> |
| Sucesso!<br>Interesse modificado com suc           | esso.                               |                   |                       |                    |                       |                             | ×          |
| Início / Acompanhar Proces                         | so / Selecionar Vagas Docentes      |                   |                       |                    |                       |                             |            |
| nformações                                         |                                     |                   | Reordenar p           | prioridades        | Ŷ                     |                             |            |
| Edital: 71/2014/DGP                                |                                     |                   |                       | Senha:             | Repetir Senha         |                             |            |
| Edital de Vagas: 71/2014/DGP                       |                                     |                   |                       | A                  | repetição da senha é  | feita por motivo de segurar | nça.       |
| Ciclo: 001                                         |                                     |                   |                       |                    | - Peordenar           |                             |            |
| Período: 22/09/2014 a 23/09/20                     | 14                                  |                   |                       |                    | t= Keoldenai          |                             |            |
| <b>Observação</b><br>Utilize a coluna Reordenar pa | ra mudar suas prioridade. Defina as | prioridades em or | dem crescente. Em seg | uida repita a sent | na e clique em Reorde | nar.                        |            |
| Campus                                             | Área                                | Vagas             | Interessado           | Prioridade         | Reordenar             |                             |            |
| CAMPUS MACEIO                                      | 29-LÍNGUA INGLESA                   | 1                 | Não                   | 1                  | 1                     | 🖒 🔿 Detalhes                |            |
|                                                    |                                     |                   |                       |                    |                       |                             |            |

5) Ao clicar no campo Detalhes o candidato poderá visualizar os concorrentes àquela vaga e durante o período dos dois dias úteis poderá mudar suas opções e/ou prioridades.

| Campus           | Área              | Vagas | Interessado | Prioridade | Reordenar | L L                          |
|------------------|-------------------|-------|-------------|------------|-----------|------------------------------|
| CAMPUS MACEIO    | 29-LÍNGUA INGLESA | 1     | Sim         | 1          | 1         | <ul> <li>Detalhes</li> </ul> |
| CAMPUS RIO LARGO | 29-LÍNGUA INGLESA | 1     | Não         | 2          | 2 🗘       | 🖒 🔿 Detalhes                 |
|                  |                   |       |             |            |           |                              |

6) Terminado todo o procedimento o candidato deverá aguardar a publicação do resultado final do ciclo, onde constará a confirmação ou não de sua remoção.

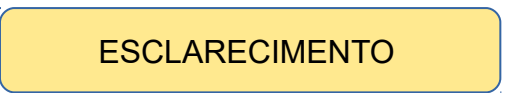

Decorrente das demandas dos editais de vaga anteriores, a Coordenação de Contrato e Admissão de Pessoal junto com a Diretoria de Gestão de Pessoas vem enfatizar alguns pontos:

1) O candidato poderá visualizar os concorrentes àquela vaga e mudar suas opções e/ou prioridades, durante o período dos dois dias úteis, como no exemplo abaixo:

Tela capturada às 10:31:11 h.

| Informações         Editai: 1111         Editai: 1111         Editai: 1111         Campus: CAMPUS MACEIO         Campus: CAMPUS MACEIO         Campus: CAMPUS MACEIO         Campus: CAMPUS MACEIO         Campus: CAMPUS MACEIO         Campus: CAMPUS MACEIO         Campus: CAMPUS MACEIO         Vagas: 1         Campus: CAMPUS MACEIO         Vagas: 1         Concorrentes         Vagas: 1         Vagas: 1 </th <th></th> <th>Imprimir 🔻 Er</th> <th>nail Gravar 🔻 Abrir 👻</th> <th><br/></th> <th></th> <th></th> <th></th>                                                                                                    |                 | Imprimir 🔻 Er       | nail Gravar 🔻 Abrir 👻                              | <br>            |     |            |  |
|----------------------------------------------------------------------------------------------------|-----------------|---------------------|----------------------------------------------------|-----------------|-----|------------|--|
| Informações         Editai: 1111         Editai: 1111         Editai: 1111         Campus de Interesse ofertado em edital<br>de vagas         Campus de Interesse ofertado em edital<br>de vagas         Campus de Interesse ofertado em edital<br>de vagas         Campus de Interesse ofertado em edital<br>de vagas         Campus de Interesse ofertado em edital<br>de vagas         Campus de Interesse ofertado em edital<br>de vagas         Campus de Interesse ofertado em edital<br>de vagas         Vagas: 1         Vagas: 1         Vagas: 1         Normetes         Finant: [         Finant: [         Class. § SIAPE § Nome       [       Interessado       [       Prioridade         1       123456       MARIA DAS NEVES       [       [       1       1         2       145678       ROBERTO BOLANOS       [       1       1       1       1       1       1       1       1       1       1       1       1       1       1       1       1       1       1       1       1       1       1       1                                                                                                    |                 |                     |                                                    |                 |     |            |  |
| Edita: 1111         Edita: 1111         Ciclo: 001         Campus: CAMPUS MACEIO       Impuss de Interesse ofertado em edital<br>de vagas         Cargo: ANALISTA DE TECNOLOGIA DA INFORMACAO         Vagas: 1<br><b>Concorrentes</b> Montari 10       • registros por páginas         Impus: 2456       Nome         1       123456         1       126678         1       145678         1       145678                                                                                                    | formaçõe        | S                   |                                                    |                 |     |            |  |
| Edital de Vagas: 111111111<br>Cielo: 001<br>Campus CAMPUS MACEO CALORIDA DA INFORMACAO<br>Vagas: 1<br>Concorrentes<br>Cargo: ANALISTA DE TECNOLOGIA DA INFORMACAO<br>Vagas: 1<br>Concorrentes<br>Ciass. SIAPE Nome Prégistros por prégistres por prégistres por présistres por présistres por port por port port port port port p                                                                                                    | tal: 1111       |                     |                                                    |                 |     |            |  |
| Campus: CAMPUS MACEIO       Campus: Campus: CAMPUS MACEIO       Campus: CAMPUS MACEIO       Campus: CAMPUS MACEIO       Campus: CAMPUS MACEIO       Campus: Campus: Campus                                             | tal de Vagas: 1 | 111111111           |                                                    |                 |     |            |  |
| Cargo: ANALISTA DE TECNOLOGIA DA INFORMACAO<br>Vagas: 1<br>Concorrentes<br>Mostrar 10 \$ registros por página<br>Ciass. § SIAPE Nome<br>1 123456 MARIA DAS NEVES<br>2 145678 ROBERTO BOLANOS<br>MARIA DAS NEVES 1 1 1                                                                                                    | mpus: CAMPU     |                     | Campus de Interesse ofertado em edital<br>de vagas |                 |     |            |  |
| Vagas: 1         Pagas: 1           Concorrentes         Pagas: 1           Mostrar: 10 * registros por página         Mome         Interessado         Interessado         Interes         Interes </th <th>rgo: ANALISTA</th> <th>A DE TECNOLOGIA DA</th> <th>INFORMACAO</th> <th></th> <th></th> <th></th> <th></th>                                                                                                    | rgo: ANALISTA   | A DE TECNOLOGIA DA  | INFORMACAO                                         |                 |     |            |  |
| Concorrentes         Priority of the state of the state of the s | jas: 1          |                     |                                                    |                 |     |            |  |
| Kotara 10         Figstros por páginos         Figstros por páginos                                                                                                    | ncorrentes      | S                   |                                                    |                 |     |            |  |
| Class.         SIAPE         Nome         Interessado         Prioridade           1         123456         MARIA DAS NEVES         Image: Classical State         Image: Classical State         Im                                                                                                    | strar 10        | registros por págir | a                                                  | <br>FILO        | er. |            |  |
| 1         123456         MARIA DAS NEVES         Image: Comparison of the comparison of the comparison of                    | lass.           | SIAPE 0             | Nome                                               | <br>Interessado | -0  | Prioridade |  |
| 2 145678 ROBERTO BOLANOS 1                                                                                                    |                 | 123456              | MARIA DAS NEVES                                    | SIM             |     | 1          |  |
|                                                                                                    |                 | 115670              | ROBERTO BOLANOS                                    | NÃO             |     | 1          |  |
| 3 287654 EDGAR VIVAR NAGO 1                                                                                                    |                 | 1450/8              |                                                    | NÃO INFORMADO   |     | 1          |  |
|                                                                                                    |                 | 287654              | EDGAR VIVAR                                        |                 | _   |            |  |

2) Os candidatos que aceitarem as vagas ofertadas no ciclo 1 NÃO poderão concorrer as vagas ofertadas nos ciclos posteriores.

Tela capturada às 10:33:17 h.

| Captur                                                                                         | ra de Tela 2015-1                                           | 1-26 a   | is 10.33.17 Visualizador de Fotos do Windows       |                            |                                                  |                                 |   |
|------------------------------------------------------------------------------------------------|-------------------------------------------------------------|----------|----------------------------------------------------|----------------------------|--------------------------------------------------|---------------------------------|---|
| Arquivo                                                                                        | ▼ Imprimir ▼                                                | E        | nail Gravar 🔻 Abrir 🔻                              |                            |                                                  |                                 | 0 |
| Informa                                                                                        | ções                                                        |          |                                                    |                            |                                                  |                                 |   |
| Edital: 1111<br>Edital de Va<br>Ciclo: 001<br>Campus: CA<br>Cargo: ANA<br>Vagas: 1<br>Concorre | gas: 111111111<br>AMPUS MACEIO<br>LISTA DE TECNOLO<br>Entes | IGIA D   | Campus de Interesse ofertado em edital<br>de vagas | O candidat<br>até às 23:59 | o poderá ALTERAR o se<br>9 h do último dia do re | eu interesse<br>spectivo ciclo. |   |
| Mostrar 10                                                                                     | registros po                                                | or págir | a                                                  | Г                          | Filtra                                           | r.                              |   |
| Class.                                                                                         | SIAPE                                                       | ¢        | Nome                                               | ¢                          | Interessado                                      | Prioridade                      | ¢ |
|                                                                                                | 145678                                                      |          | ROBERTO BOLANOS                                    |                            | SIM                                              | 1                               |   |
|                                                                                                |                                                             |          | MARIA DAS NEVES                                    |                            | SIM                                              | 1                               |   |
| 2                                                                                              | 123456                                                      |          |                                                    |                            |                                                  |                                 |   |
| 2 3                                                                                            | 123456<br>287654                                            |          | EDGAR VIVAR                                        |                            | NÃO INFORMADO                                    | 1                               |   |

## Exemplo:

#### Edital de Vagas nº XX/2015

| CARGO          | CAMPUS |
|----------------|--------|
| ANALISTA DE TI | MACEIÓ |
|                | PENEDO |

#### **Resultado Ciclo 1**

| NOME            | CAMPUS DE ORIGEM | CAMPUS DE DESTINO |
|-----------------|------------------|-------------------|
| MARIA DAS NEVES | REITORIA         | MACEIÓ            |
| ROBERTO BOLANOS | PIRANHAS         | PENEDO            |

#### **Edital Ciclo 2**

| CARGO          | CAMPUS    |
|----------------|-----------|
| ANALISTA DE TI | REITORIA* |
|                | PIRANHAS* |

\* Vagas derivadas do ciclo 1, ou seja, as vagas ofertadas no ciclo 2 são as mesmas dos campi de origem dos servidores contemplados na remoção do ciclo 1.

## **Resultado Ciclo 2**

| NOME                                                                                                  | CAMPUS DE ORIGEM | CAMPUS DE DESTINO |
|----------------------------------------------------------------------------------------------------|------------------|-------------------|
| Vaga destinada a aproveitamento de concurso público vigente, redistribuição ou novo concurso público. |                  | REITORIA          |
| Vaga destinada a aproveitamento de concurso público vigente, redistribuição ou novo concurso público. |                  | PIRANHAS          |

## Conclusão:

Se o servidor ROBERTO BOLANOS tivesse o real interesse em ir para REITORIA, <u>não deveria ter manifestado</u> interesse para PENEDO nas vagas originárias do ciclo 1, e sim, aguardado a oportunidade no ciclo 2.